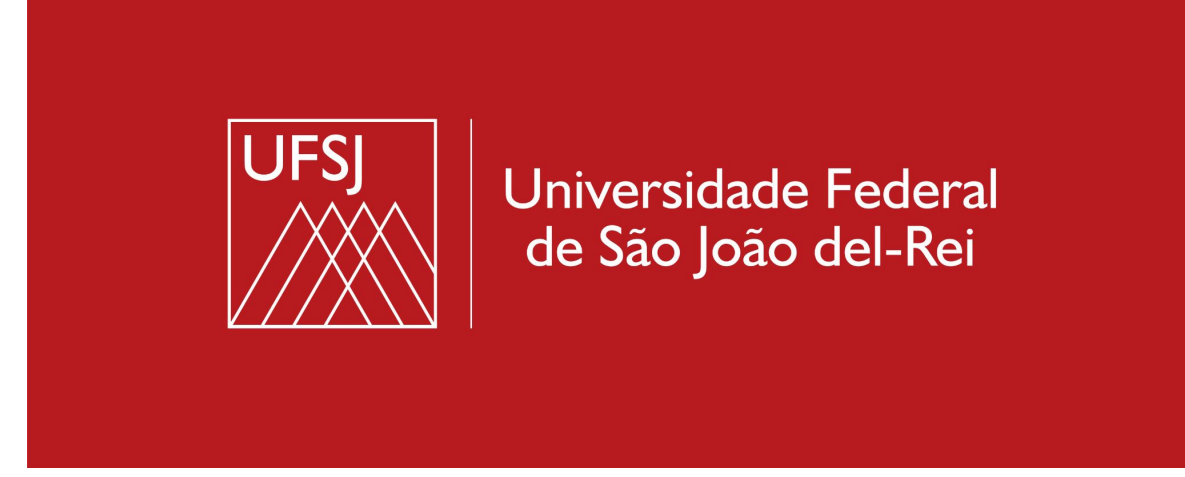

## AUTOCADASTRO NO SIGAA PARA DISCENTES

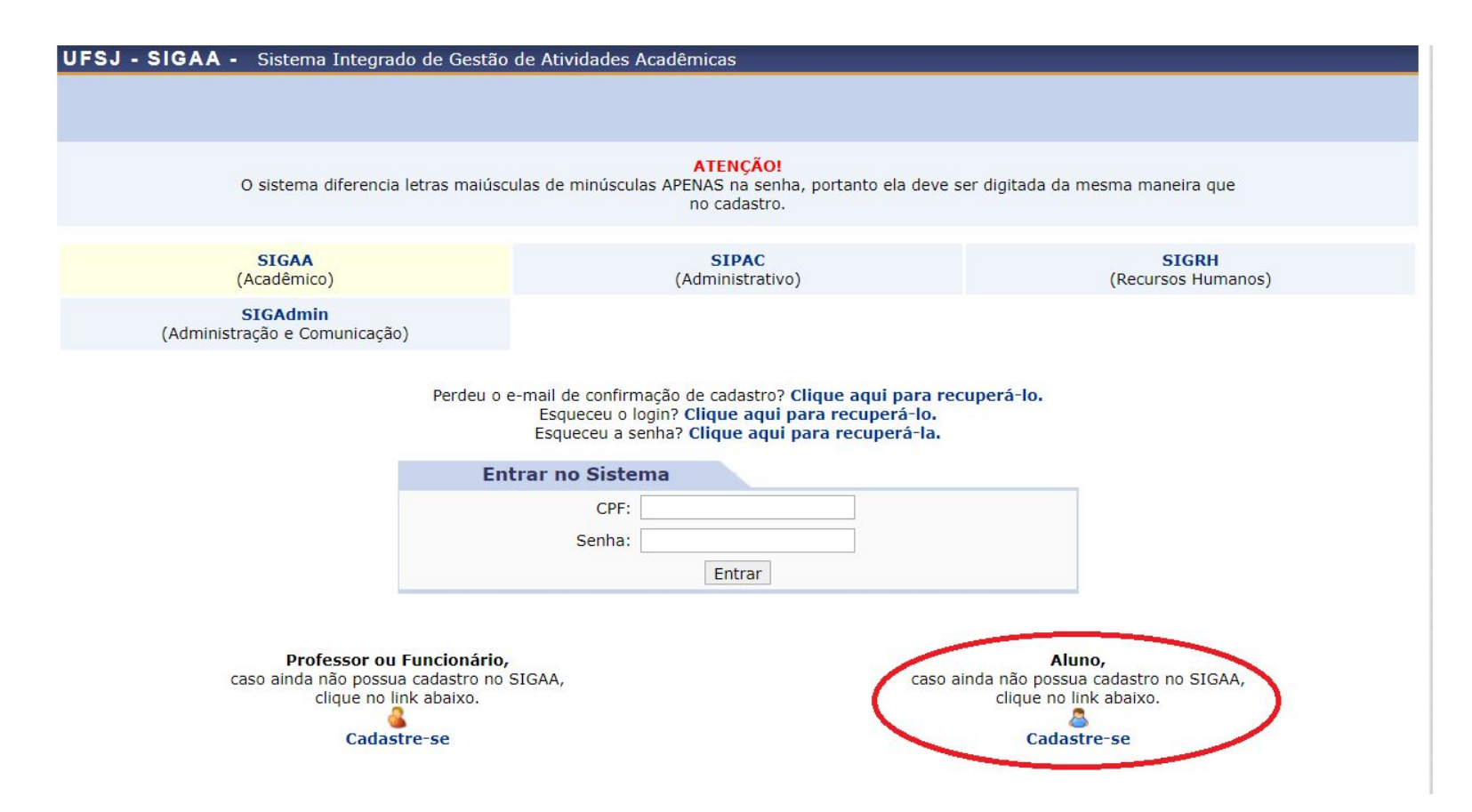

Clique no link "Cadastre-se", conforme assinalado em vermelho na imagem.

Se você estiver usando o celular, clique em "Modo Clássico" para acessar todas as funções do sistema, inclusive a de autocadastro, conforme a imagem da tela anterior.

| ۵                                                                                                    | 🔒 sigaa.u    | fsj.edu.br/sigaa | Ŷ  | 1 | :               |
|----------------------------------------------------------------------------------------------------|--------------|------------------|----|---|-----------------|
| UFSJ - SIGAA Mobile                                                                                                    |              |                  |    |   |                 |
| UFSJ - SIGAA - Sistema Integrado de Gestão de<br>Atividades Acadêmicas<br>ATENÇÃO!<br>O sistema diferencia letras maiúsculas de<br>minúsculas APENAS na senha, portanto ela deve<br>ser digitada da mesma maneira que no<br>cadastro. |              |                  |    |   | de<br>e<br>leve |
| Usu<br>Sen                                                                                                    | ário:<br>ha: |                  |    |   |                 |
| Entrar                                                                                                    |              |                  |    |   |                 |
|                                                                                                    | A            | cessar Área Pú   | 1, | _ |                 |
| © 2006-2022                                                                                                    |              |                  |    |   |                 |
| Modo Mobile   Modo Clássico                                                                                                    |              |                  |    |   |                 |
|                                                                                                    | III          | 0                |    | < |                 |

😰 🕤 LTE1 .III 77% 🛢

17:16 M 👤 \Theta 🔹

## CADASTRO DE DISCENTE

Para cadastrar-se no SIGAA é necessário preencher o formulário abaixo. O cadastro só será validado se os dados digitados forem iguais aos dados informados no processo seletivo.

| Dados do Discente      |                                         |  |  |  |
|------------------------|-----------------------------------------|--|--|--|
| Matrícula: 🔹           |                                         |  |  |  |
| Nível: *               | GRADUAÇÃO 🗸                             |  |  |  |
| C                      | A pessoa é estrangeira e não possui CPF |  |  |  |
| CPF: \star             |                                         |  |  |  |
| Nome Social: 🖈         |                                         |  |  |  |
| RG: *                  |                                         |  |  |  |
| Data de Nascimento: 🔹  |                                         |  |  |  |
| E-Mail: 🖈              |                                         |  |  |  |
| Ano/Semestre Inicial 🔹 | - (Ex.: 2006-2)                         |  |  |  |
| Usuário: 🔹             | ?                                       |  |  |  |
| Senha: 🔹               |                                         |  |  |  |
| Confirmar Senha: *     |                                         |  |  |  |
|                        | Cadastrar Cancelar                      |  |  |  |
|                        | Campos de preenchimento obrigatório.    |  |  |  |

Preencha todas as informações e clique em cadastrar.

Qualquer problema com o cadastro ou login no Sigaa, entre em contato com o Núcleo de Tecnologia da Informação (Ntinf) e abra um chamado:

https://ntinf.ufsj.edu.br/index.php/pt/